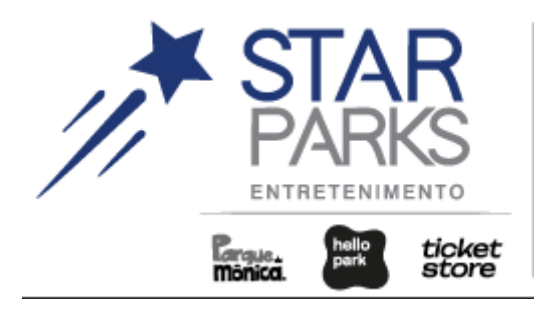

# TICKETSTORE – Compra de Ingressos

**GRUPO STARPARKS** 

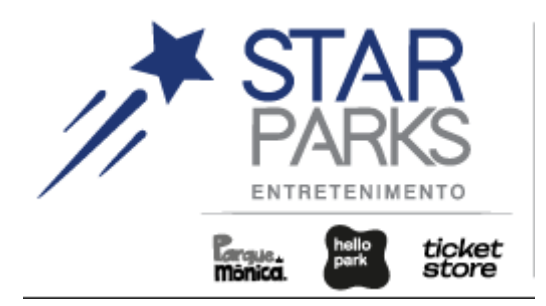

# Como acessar o site da Ticket Store e comprar meus ingressos?

Ao clicar no link recebido em seu e-mail, o código promocional disponibilizado por sua empresa será automaticamente validado pelo site da Ticket Store. Clique em "OK" para prosseguir. Essa será sua tela inicial.

Figura 1. Tela inicial do site Ticket Store já com a ativação do código promocional da empresa.

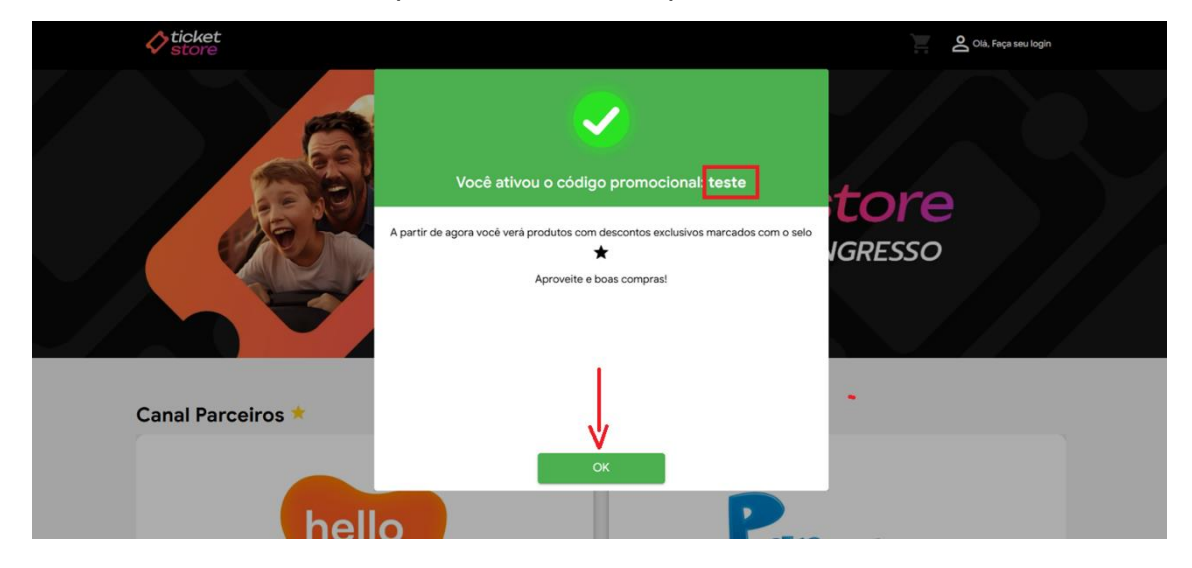

OBS.: Cada empresa possui um código promocional único, visível aos colaboradores durante o acesso ao site da Ticket Store.

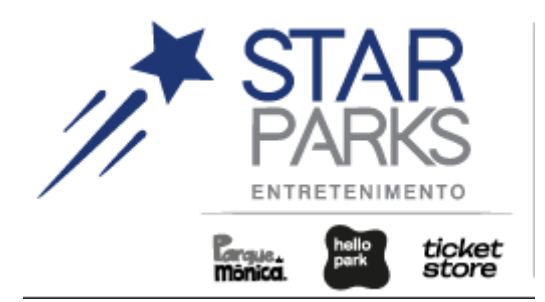

As opções de atrações só serão exibidas quando acessadas pelo link exclusivo da empresa, você será redirecionado(a) para a tela inicial do site Parceiros Ticket Store. Selecione o parque que deseja realizar a compra dos ingressos.

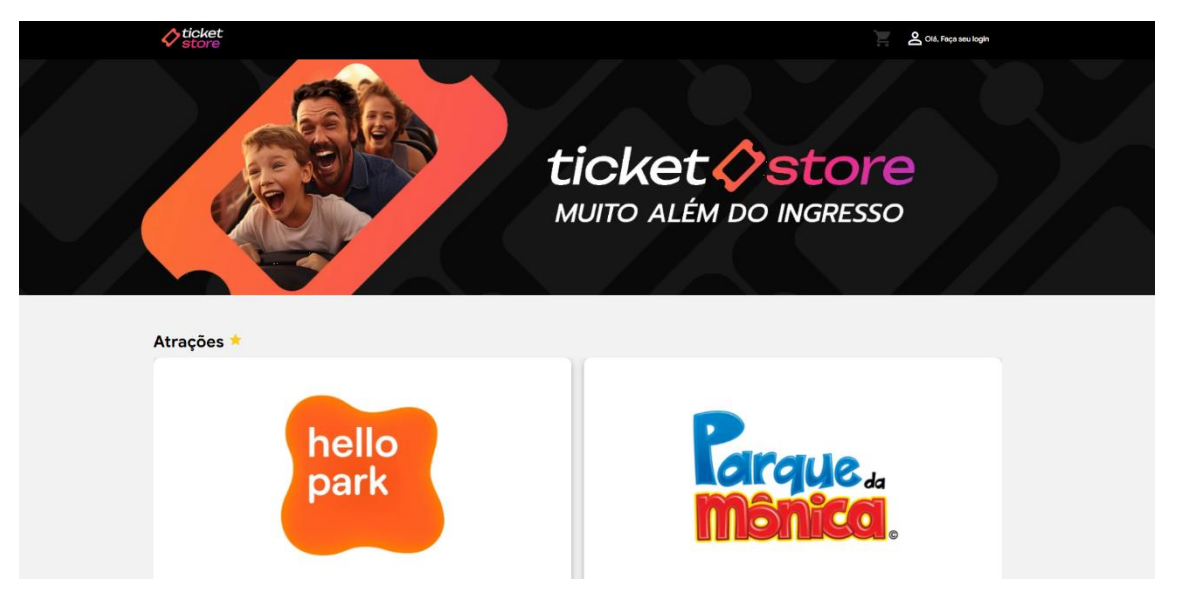

Figura 2. Tela inicial Ticket Store após "OK" no pop-up.

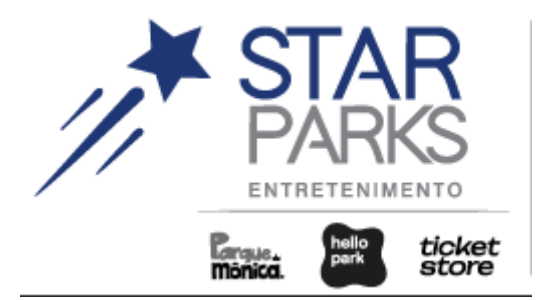

Após realizar a seleção do parque, escolha no calendário entre os dias disponíveis, qual será a data de sua visita.

Figura 3. Seleção de data para visita.

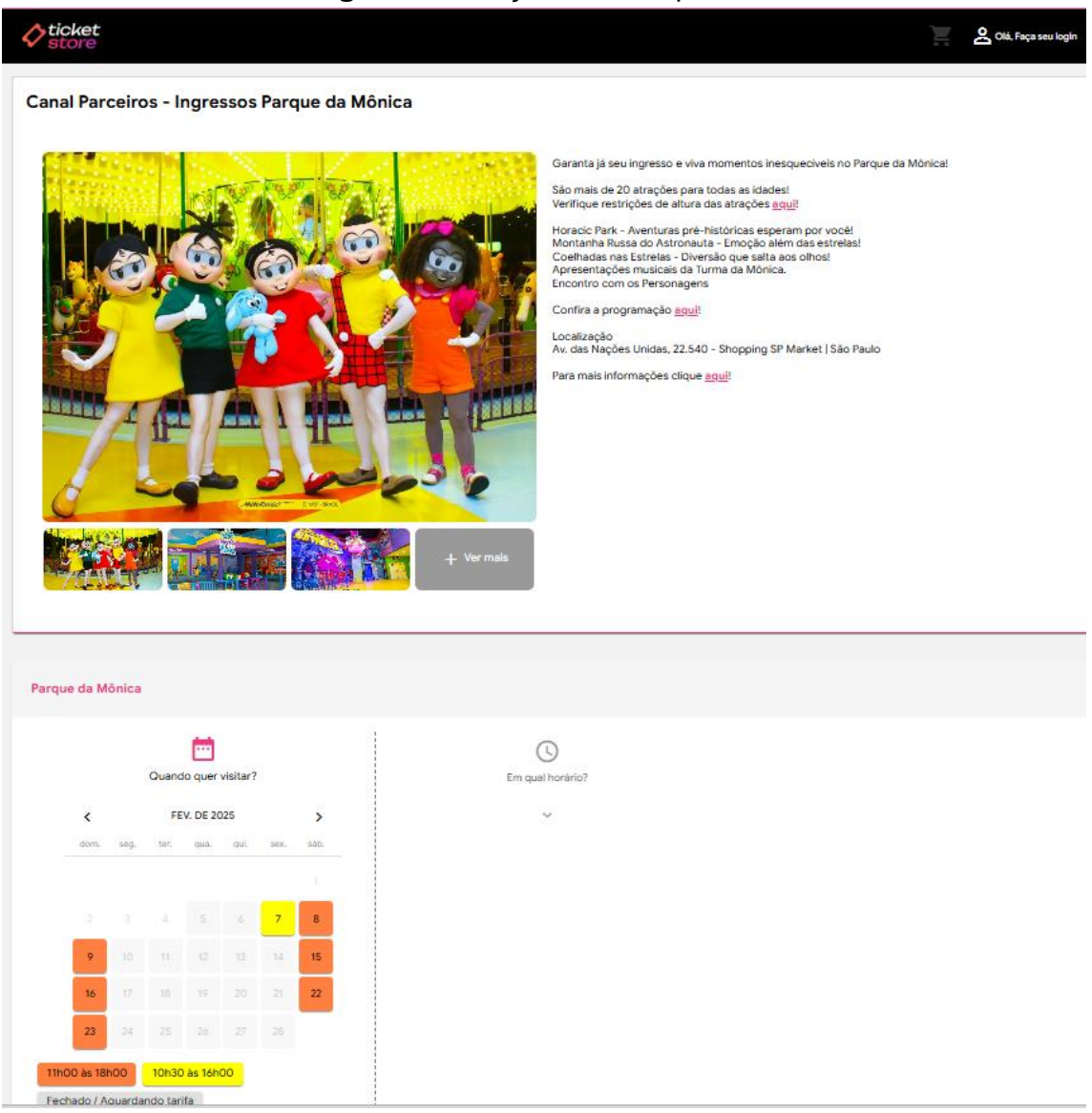

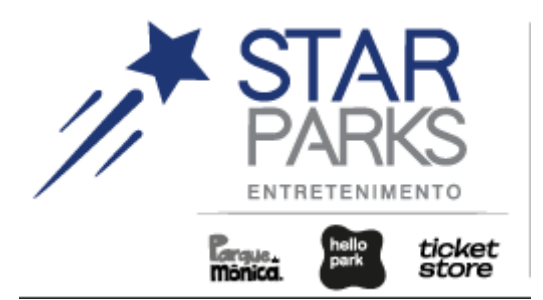

Cada Parque possui seu próprio calendário e cada calendário possui uma configuração específica de legenda e disponibilidades

Figura 4. Comparativo entre o calendário do Hello Park e do Parque da Mônica

| Hello Parl | ¢      |        |           |          |      |      | Pai | que da   | Môni    | са     |                     |          |      |      |
|------------|--------|--------|-----------|----------|------|------|-----|----------|---------|--------|---------------------|----------|------|------|
|            |        | Quanc  | tio quer  | visitar? |      |      |     |          |         | Quanc  | io quer             | visitar? |      |      |
| <          |        | FE     | EV. DE 20 | 025      |      | >    |     | <        |         | FE     | V. DE 20            | 025      |      | >    |
| dom.       | seg.   | ter.   | qua.      | qui.     | sex. | sáb. |     | dom.     | seg.    | ter.   | qua.                | qui.     | sex. | sáb. |
|            |        |        |           |          |      |      |     |          |         |        |                     |          |      |      |
| 2          |        |        | 5         | 6        | 7    | 8    |     |          |         |        | 5                   | 6        | 7    | 8    |
| 9          |        |        | 12        | 13       | 14   | 15   |     | 9        |         |        | 12                  |          | 14   | 15   |
| 16         |        | 18     | 19        | 20       | 21   | 22   |     | 16       |         | 18     | 19                  | 20       | 21   | 22   |
| 23         | 24     |        | 26        | 27       | 28   |      |     | 23       | 24      | 25     | 26                  | 27       | 28   |      |
| 11h30 às   | 18h00  | 11     | h00 às 1  | 19h30    |      |      |     | 11h00 às | 18h00   | 10     | <mark>h30 às</mark> | 16h00    |      |      |
| Fechado    | / Agua | rdando | tarifa    | ]        |      |      |     | Fechado  | / Aguar | rdando | tarifa              |          |      |      |

Em seguida, você verá a tela de confirmação com a data selecionada e horário de funcionamento do parque. Clique em "Próximo" para ver os ingressos disponíveis.

Figura 5. Data de visita e horário de funcionamento do parque.

| Parque da Mônica                         |                                      |           |
|------------------------------------------|--------------------------------------|-----------|
| Cuando quer visitar?<br>OB Feb<br>2025 ∽ | €m qual horário?<br>11:00 às 18:00 ∨ |           |
|                                          |                                      | PRÓXIMO 🗸 |
| Quem irá visitar?                        |                                      |           |

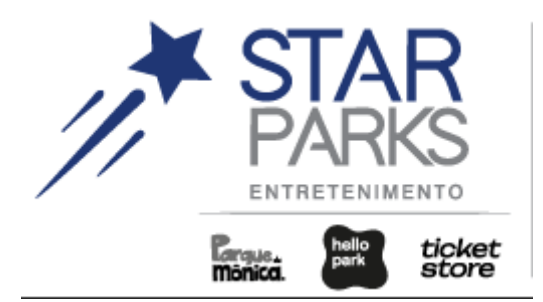

Em seguida, adicione ao carrinho, os ingressos disponíveis para compra, como mostra a imagem abaixo. Clique em "Adicionar o carrinho" para seguir com o pagamento.

Figura 6. Seleção de ingressos.

| <b>0</b> 08/02/2025 (3) 11:00 às 18:00                                                              |                       |
|----------------------------------------------------------------------------------------------------|-----------------------|
| Quem irá visitar?                                                                                   |                       |
| Individual Adulto ou Infantil Promocional ( R\$ 75,00 )<br>A partir de 2 anos                       | • •                   |
| Gestante (Gratuito)<br>Necessária a apresentação do documento comprobatório Prioritário             | - •                   |
| Menor de 2 anos (Gratuito)<br>Necessária a apresentação do documento comprobatório Prioritário      | • •                   |
| PCD menor de 17 anos (Gratuito)<br>Necessária a apresentação do documento comprobatório Prioritário | - 0                   |
| Pessoa idosa 80+ (Gratuito)<br>Necesária a apresentação do documento comprobatório Prioritário      | - •                   |
|                                                                                                    | Valor total: R\$ 75,0 |
| VOLTAR                                                                                              | ADICIONAR AO CARRINHO |

Verifique se todas as informações estão corretas com seu pedido e em seguida, clique em "Registrar-se e Finalizar Pedido".

### Figura 7. Finalizar pedido.

| <b>Store</b> |                                                     |                                                                    |              |                         | , in the second second se | Olá, Faça seu logir |
|--------------|-----------------------------------------------------|--------------------------------------------------------------------|--------------|-------------------------|----------------------------------------------------------------------------------------------------|---------------------|
|              |                                                     |                                                                    | Meu carrinho |                         |                                                                                                    |                     |
| Ingressos    |                                                     |                                                                    |              |                         |                                                                                                    |                     |
|              | Canal Parceiros - Ingressos Hello Park<br>R\$ 55,00 | Hello Park<br>Data: 22/02/2025<br>Categorias<br>• (1) Pessoa Idosa |              | Horário: 11:00 às 19:30 |                                                                                                    |                     |
|              |                                                     |                                                                    |              |                         |                                                                                                    | Remover             |
|              |                                                     |                                                                    |              |                         | REGISTRAR-SE E FINAL                                                                                                    | LIZAR PEDIDO        |
| Total: R\$ 5 | 5,00                                                |                                                                    |              |                         | CONTINUAR COM                                                                                                    | PRANDO              |

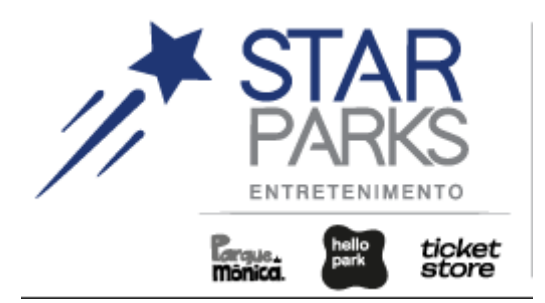

Clique em "Continuar" caso já tenha cadastro ou "Criar minha conta" caso seja o primeiro acesso.

| Figura 8. | Tela de | "Login" |
|-----------|---------|---------|
|-----------|---------|---------|

| <b>♦</b> ticket<br>store |                                                                                       | Ŭ, | Olá, Faça seu login |
|--------------------------|---------------------------------------------------------------------------------------|----|---------------------|
|                          |                                                                                       |    |                     |
|                          | Já sou cliente                                                                        |    |                     |
|                          | Para finalizar a compra você necessita estar logado em nosso site!                    |    |                     |
|                          | E-mail                                                                                |    |                     |
|                          |                                                                                       |    |                     |
|                          | Senha"                                                                                |    |                     |
|                          |                                                                                       |    |                     |
|                          | Esqueci minha Senha                                                                   |    |                     |
|                          | CONTINUAR                                                                             |    |                     |
|                          | Criar minha conta                                                                     |    |                     |
|                          |                                                                                       |    |                     |
|                          |                                                                                       |    |                     |
|                          | Seus dados serão preservados. Em caso de dúvidas, acesse nossa central de atendimento |    |                     |

Caso tenha clicado em "criar minha conta", digite um e-mail para receber o código de validação de conta.

## Figura 9. Tela cadastro de e-mail

| ♦ ticket<br>store |                   | Olá, Faça seu login |
|-------------------|-------------------|---------------------|
|                   | Criar minha conta |                     |
|                   | CRIAR MINHA CONTA | _                   |
|                   |                   | _                   |

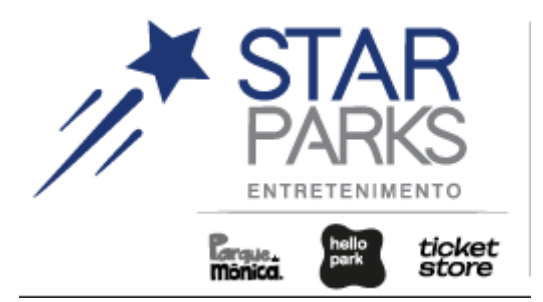

Insira o código de 6 dígitos recebido no e-mail que foi incluído na tela anterior

Contraction relation of a contraction of a contraction of

# Figura 10. Tela de verificação de e-mail

Preencha os campos obrigatórios para completar o cadastro.

## Figura 11. Tela de cadastro.

| <b>♦ ticket</b>                                              | U Paça seu login  |
|--------------------------------------------------------------|-------------------|
| ← Criar minha conta                                          |                   |
| - E-mail *                                                   |                   |
|                                                              |                   |
| Senha *                                                      | Confirmar senha * |
| Nome completo *                                              |                   |
| Pois*                                                        | •                 |
| Nascimento *                                                 | Telefore ' ₹455 ( |
| Tipo de Documento *                                          | Documento *       |
| Trabalho em áreas de atuação do turismo                      |                   |
| Eu concordo com o Termo de Consentimento para Compras Online | Cadastrar         |

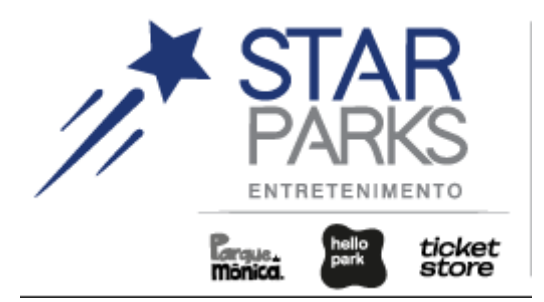

Verifique se todas as informações estão corretas com seu pedido e em seguida, clique em "Finalizar pedido".

Figura 12. Finalizar pedido.

| Nome do titular*                                                                                           | Documento do titular*<br>485.073.88                                                                                                    | E-mail do titular*<br>jose     |                     |
|----------------------------------------------------------------------------------------------------|----------------------------------------------------------------------------------------------------|--------------------------------|---------------------|
| ngressos                                                                                                   |                                                                                                    |                                |                     |
| Canal Parceiros - Ingressos Parque da Mônica<br>R\$ 150,00                                                 | Parque da Mônica<br>Data: 08/02/2025<br>Categorias<br>• (2) Individual Adulto ou Infantil Promocional<br>• (1) Menor de 2 anos (Gratuito) | Horário: <b>11:00 às 18:00</b> | Remover             |
| Total: R\$ 150,00                                                                                          |                                                                                                    |                                | FINALIZAR PEDIDO    |
| Eu concordo com o Termo de Consentimento para Compre<br>Termo de consentimento aceito em: 13/08/2024 14:58 | is Online                                                                                                    |                                | CONTINUAR COMPRANDO |

Selecione uma forma de pagamento disponível e em seguida realize o pagamento.

| Figura 13. Realização de pagament | о. |
|-----------------------------------|----|
|-----------------------------------|----|

|                                    | Store                                                             |                                                                |               |                                                       |           |                  |
|------------------------------------|-------------------------------------------------------------------|----------------------------------------------------------------|---------------|-------------------------------------------------------|-----------|------------------|
| olha um método de pagamer          | into                                                              |                                                                |               |                                                       |           |                  |
|                                    | 🔿 Cartão                                                          | Pix                                                            |               | Canal Parceiros - Ingressos Hello                     | R\$ 55.00 | ~                |
|                                    | Para finalizar sua compr                                          | a siga os passos a seguir:                                     |               | Park<br>22/02/2025(R\$ 55,00)<br>Gestante - R\$ 55,00 |           | 1                |
| Para pagar o Pix você preci        | cisa utilizar seu aplicativo de preferência ou seu internet banki | 9                                                              |               |                                                       |           |                  |
| Critao voce pode usar a opç        | içao de pagar por Gik Code                                        |                                                                |               | Tem um cupom de desconto? Informe-o abaixo!           |           |                  |
|                                    |                                                                   | 果我说他回<br>我是我们的                                                 |               | Cuporn de desconto*                                   |           | APLICAR          |
|                                    |                                                                   |                                                                |               |                                                       |           |                  |
|                                    |                                                                   |                                                                |               |                                                       |           | ABANDONAR COMPRA |
|                                    | 1.15.14.95<br>化型合金                                                |                                                                |               |                                                       |           |                  |
|                                    |                                                                   |                                                                |               |                                                       |           |                  |
|                                    |                                                                   | NACES 1994                                                     |               |                                                       |           |                  |
| 3 Ou então copiar e colar o o      | código abaixo                                                     |                                                                |               |                                                       |           |                  |
| 00020101021226770014BR.G4          | GOV.BCB.PX2555api.itau/pixiqnV2/8660d5c5-afd7-43ce-81c9-7         | 8fc4569ad552040000530398658028R5925LAR'S EMPREENDIMENT         | OS LTD60095AO |                                                       |           |                  |
|                                    |                                                                   |                                                                |               |                                                       |           |                  |
| Atenção<br>Esse método de pagament | to é exclusivo do Brasil                                          |                                                                |               |                                                       |           |                  |
|                                    | lo pagamento leva em média 30 segundos e depende da insti         | uição financeira, portanto o tempo para processamento pode ser | estendido.    |                                                       |           |                  |
| O prazo de confirmação do          |                                                                   |                                                                |               |                                                       |           |                  |

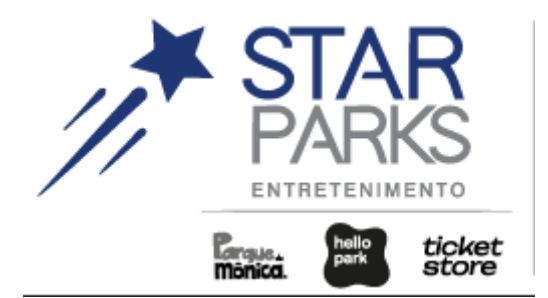

Em seguida, você verá uma tela de verificação de pagamento. Clique em "Acessar meus pedidos" para ver o status do pedido.

### . Figura 14. Verificação de pagamento.

| store | Citi, Jose                                                                                                    |
|-------|----------------------------------------------------------------------------------------------------|
|       |                                                                                                    |
|       | Olá Jose                                                                                                    |
|       | Estamos aguardando a verificação de pagamento                                                                                                    |
|       | njoo a venincipuo og pagarienno, noor recevera o a signaturante en externante e<br>também podera realizar a impressão dos mesmos acessando "Meus Pedidos" |
|       |                                                                                                    |
|       |                                                                                                    |
|       |                                                                                                    |
|       |                                                                                                    |
|       | Voltar Acessar meus pecidos                                                                                                    |

Assim que o pagamento for aprovado, você terá todas às informações do seu pedido e os ingressos em QR Codes que deverão ser utilizados na data de visita ao parque. Não é necessário a impressão do ingresso, basta apenas apresentar o QR Code no parque no dia da visita.

| LB19048436                                   |                                         |                                                   |                                        | ×                             |
|----------------------------------------------|-----------------------------------------|---------------------------------------------------|----------------------------------------|-------------------------------|
| Aprovada                                     | 🚍 Adicionar a Carteira do Ge            | cogle LAYOUT PARA VISUALIZAÇÃO NO CELULAR         | LAYOUT PARA IMPRESSÃO A4               | ALTERAR INFORMAÇÕES DA VISITA |
| Resumo da compra                             |                                         |                                                   |                                        |                               |
| Data e Hora do Compra<br>04/02/2025 11:04:07 | Nome do thular<br>Jose Bruno dos Santos | E-mail do titular<br>jose.santos⊜starparks.com.br | Documento do titular<br>485.073.888-50 |                               |
|                                              |                                         |                                                   |                                        |                               |
| Pagamento                                    |                                         |                                                   |                                        |                               |
| Forma de pagamento<br>Cartião                | Tpe de carito<br>Crédito                | Canto **** 1824                                   | Bandeira<br>VISA CREDITO               |                               |
| Neus Ingressos - 2                           |                                         |                                                   |                                        |                               |
|                                              |                                         |                                                   |                                        | •                             |
| Canal Parceiros -                            | Ingressos Parque da Mônica              |                                                   |                                        | Ŭ                             |
| INDIVIDUAL ADU                               | LTO OU INFANTIL PROMOCIONAL             |                                                   |                                        |                               |
| R\$ 75.00                                    |                                         |                                                   |                                        | ľ.                            |
|                                              |                                         |                                                   |                                        | -                             |
| Cocal da experiência                         |                                         | 🔁 Deta da experiência                             |                                        |                               |
| Parque da Mónica                             |                                         | 08/02/2025 - 11:00 às 18:00                       |                                        |                               |
|                                              |                                         |                                                   |                                        |                               |

Figura 15. Confirmação de pagamento e geração dos ingressos.